## Instrukcja łączenia się Słuchaczy studiów podyplomowych do MS Teams

1. Dostęp do MS Teams uzyskają Państwo logując się do usługi Office 365 za pomocą strony office365.uksw.edu.pl, dane do logowania są następujące:

- identyfikator (login): np.: numer albumu@uksw.edu.pl np. <u>P-5790@uksw.edu.pl</u> (ważna jest litera "P-" przed numerem oraz @uksw.edu.pl).
- hasło: takie jak do USOSweb

Odzyskiwanie hasła do USOSweb: pwreset.uksw.edu.pl.

## Uwaga!

Jeśli ktoś z Państwa korzysta z MS Teams w pracy/szkole/innej uczelni, konieczne jest wówczas wylogowanie się z tych kont, by móc zalogować się na MS Teams UKSW.

| w Warszawie                                  | tynskiego                                |                            |
|----------------------------------------------|------------------------------------------|----------------------------|
| Zaloguj                                      |                                          |                            |
| 12345@uksw.edu.p                             |                                          |                            |
| Nie masz konta? Utwó                         | rz je!                                   |                            |
| Nie możesz uzyskać do                        | ostępu do konta?                         |                            |
| Opcje logowania                              |                                          |                            |
|                                              | Wstecz                                   | Dalej                      |
|                                              |                                          |                            |
| Zaloguj się na stron<br>identyfikatora w pos | ie, używając ucze<br>staci: identyfikato | lnianego<br>r@uksw.edu.pl, |

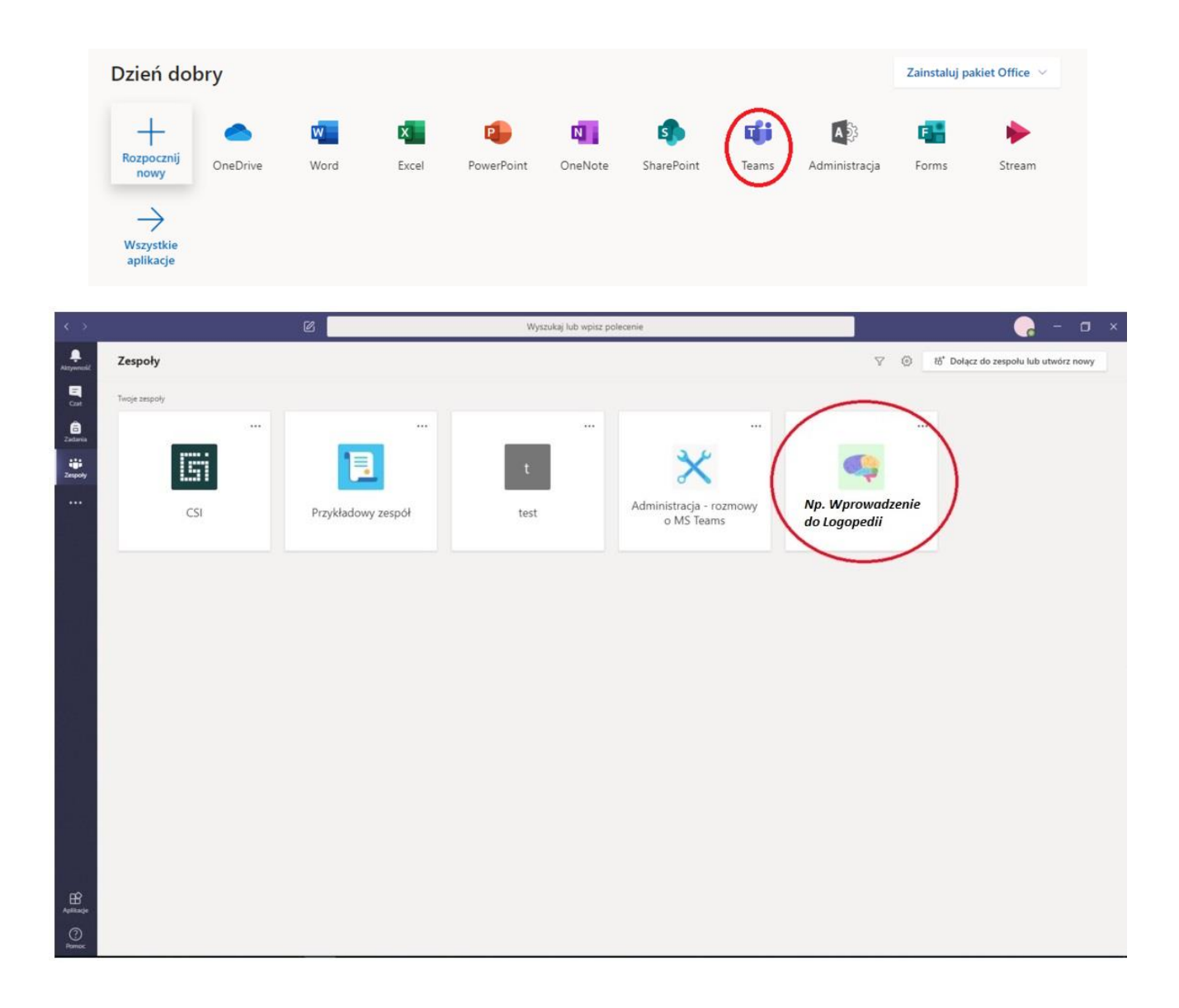

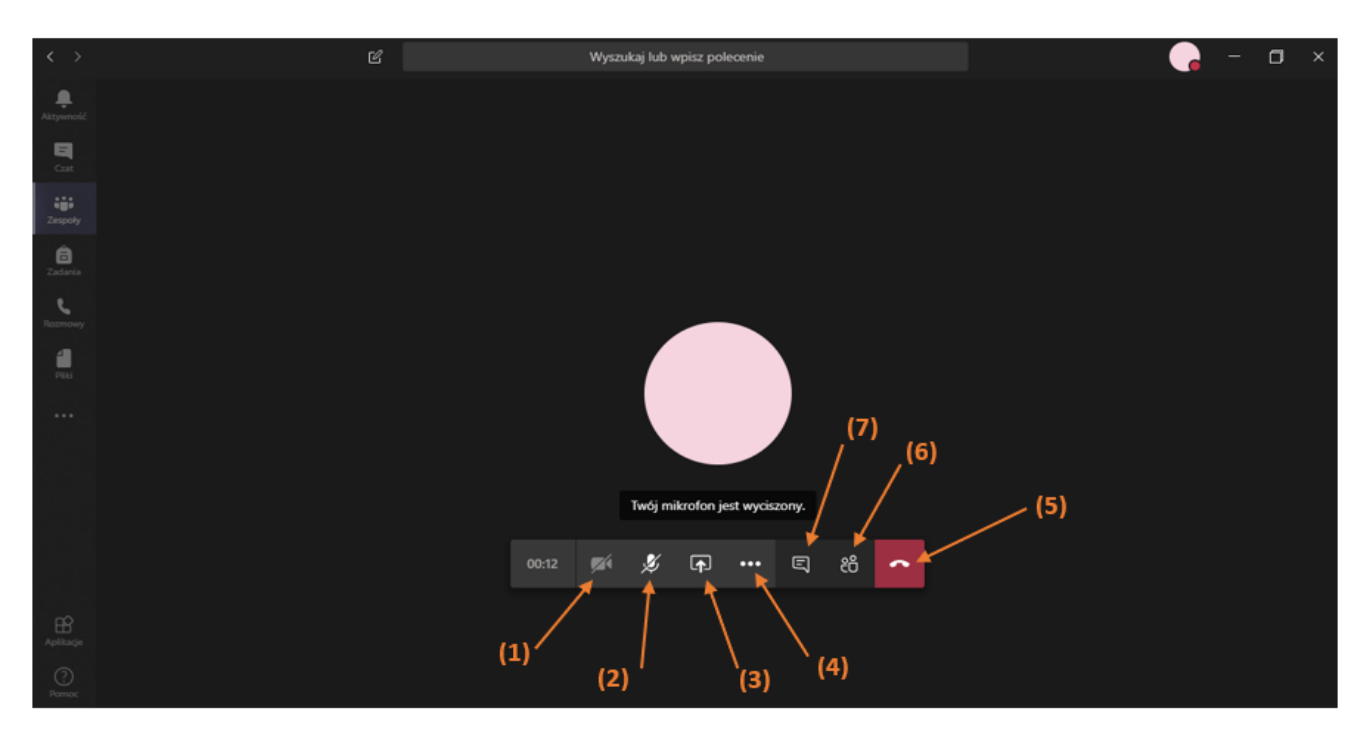

- 5. Dostępne opcje po połączeniu:
  - (1) pokazuje czy kamera jest włączona/wyłączona;
  - (2) opcja włączenia/wyłączenia mikrofonu;
  - (3) możliwość udostepnienia pulpitu, okna, dokumentu;
  - (4) *więcej działań,* m.in. notatki ze spotkania, nagrywanie spotkania, otworzenie trybu pełnoekranowego, itd.;
  - (5) kończy rozmowę;
  - (6) podgląd uczestników spotkania;
  - (7) pokazuje czat spotkania.